施設マイページ登録 操作マニュアル 

<u>目次</u>

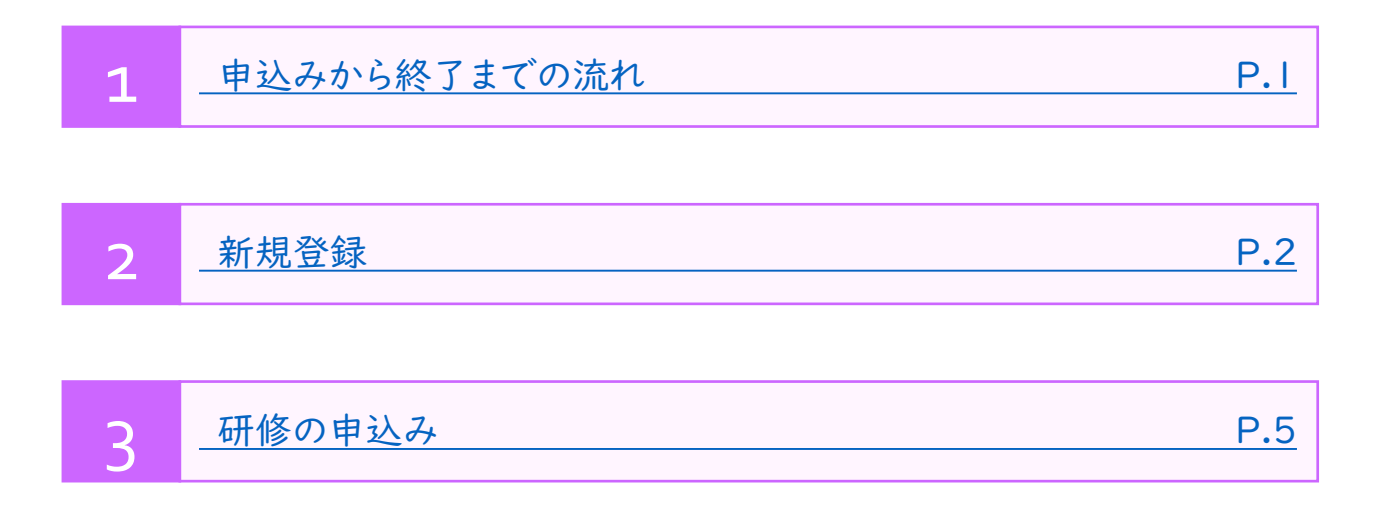

## I.研修申込みから修了までの流れ

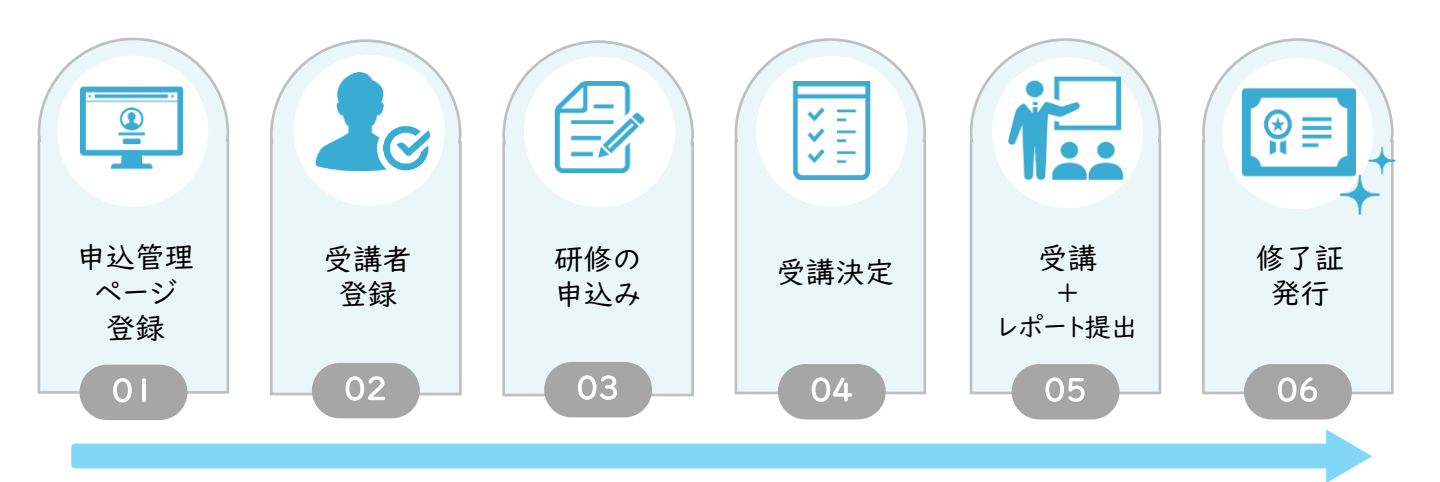

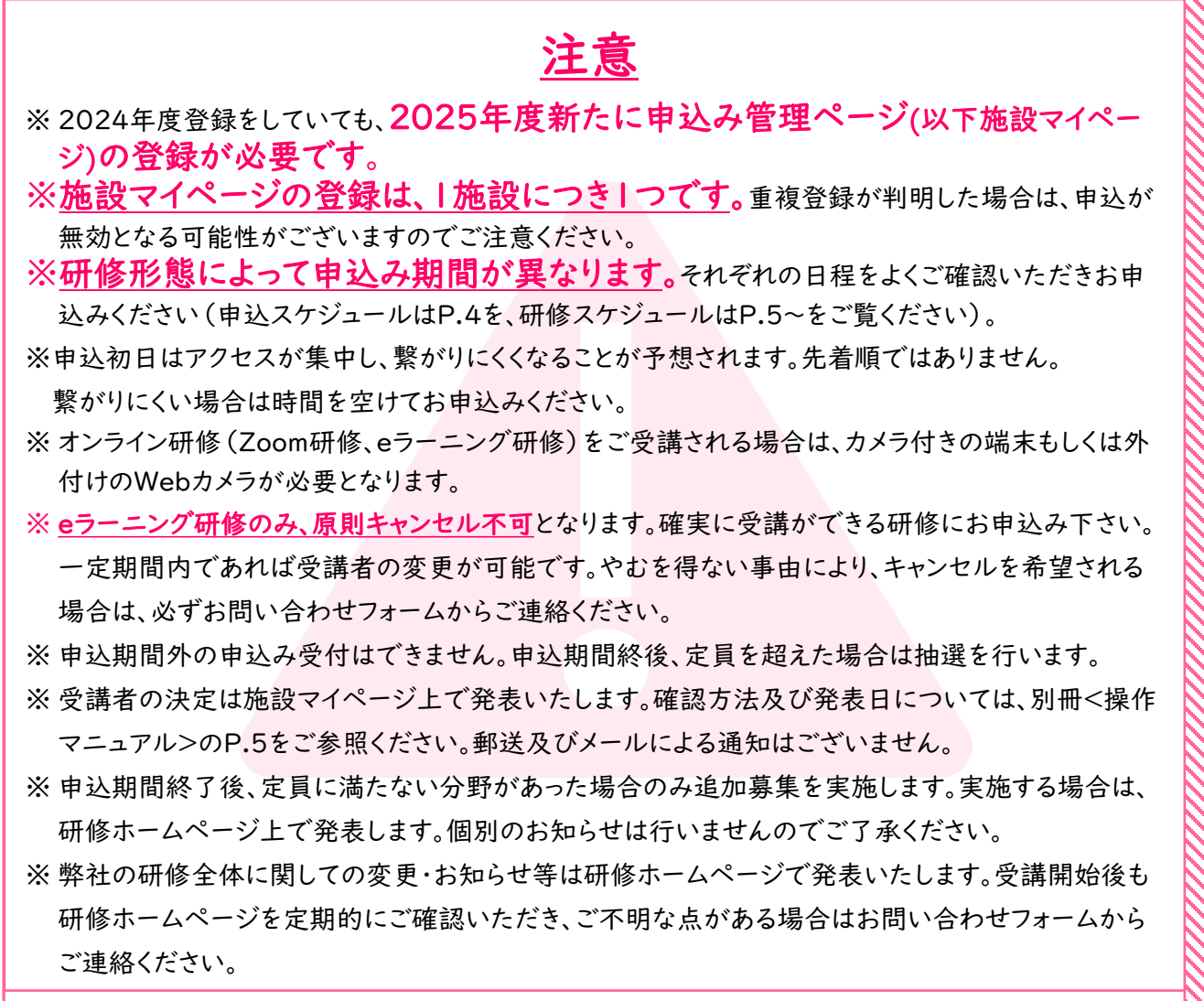

https://poppins-education.jp/cu\_saitama2025/

研修ホームページ:

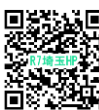

## 2.新規登録

始めに施設マイページの新規登録を行います。 昨年度登録をしていても、新規で登録が必要です。 施設マイページ上で、研修の申込みから修了まで全ての情報をご確認いただけます。 お知らせ等も掲載しますので、研修ホームページと併せて適宜ご確認ください。

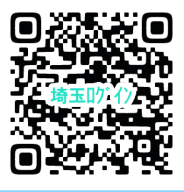

施設マイページ ログイン用

◆施設マイページログインURL:https://kenshu.poppins-education.jp/saitama/

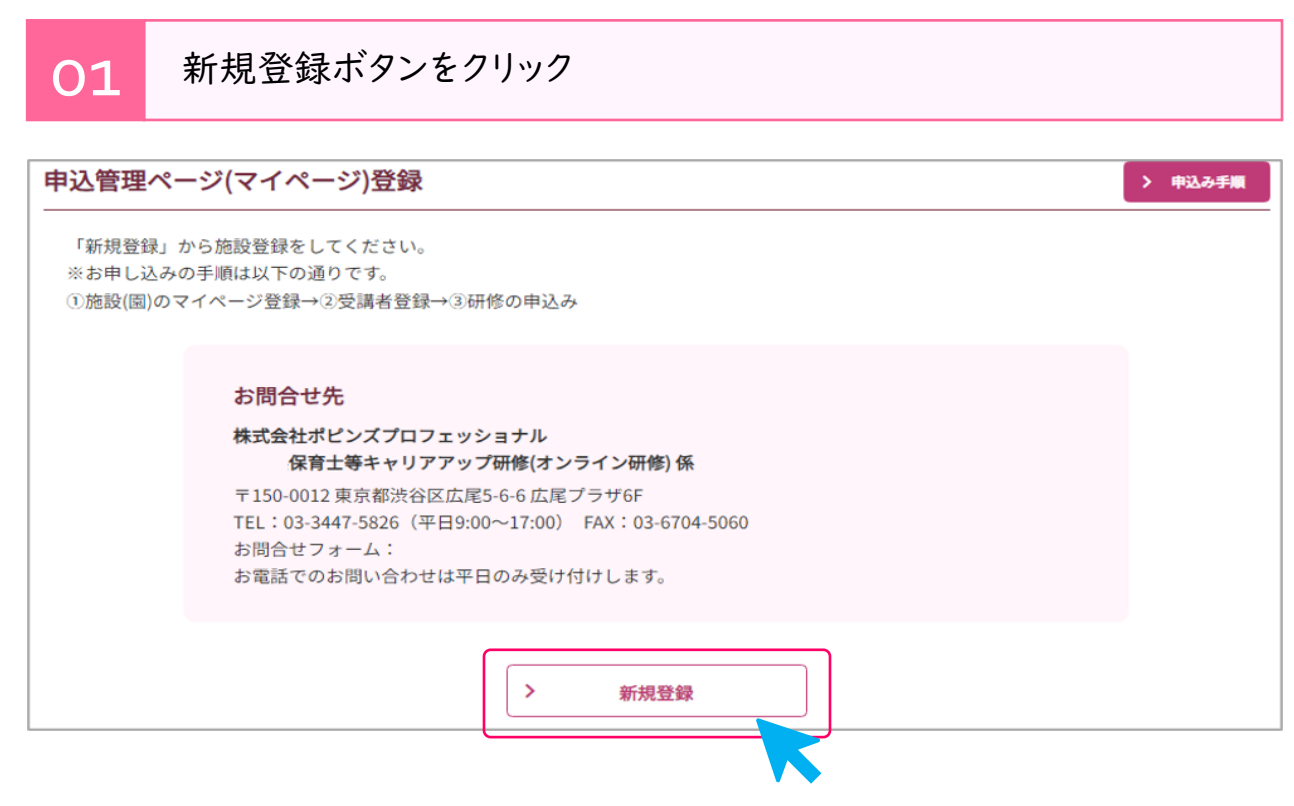

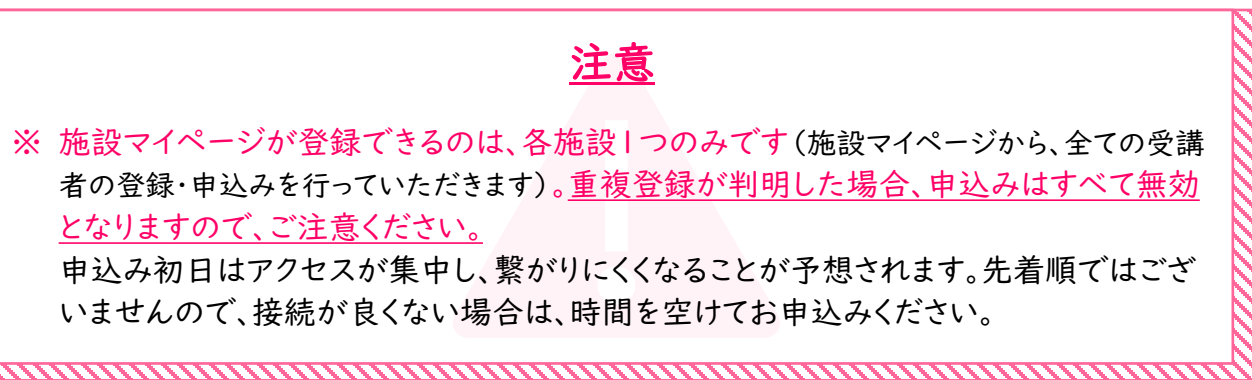

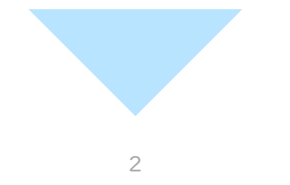

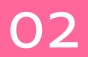

| 9込管理ページ(マイペー         | ジ)登録                                                                                                    |
|----------------------|----------------------------------------------------------------------------------------------------|
|                      | 施設情報入力 → 内容確認 → 登録完了                                                                                                    |
| 勤務先情報を入力し、「確認」を      | - クリックしてください。                                                                                                    |
| ※ <u>登録で</u><br>重複登録 | <u>ぎきる施設マイページは、各施設1つのみです。</u><br>が判明した場合、申込はすべて無効となります。                                                                                                    |
| 施設名                  | 例)。《保育園                                                                                                    |
| 施設区分                 | 選択してください ▼                                                                                                    |
| 施設郵便番号               | 例)1500012<br>※ハイフンなし半角数字で入力してください                                                                                                    |
| 施設都道府県               | 9月 例) 東京都                                                                                                    |
| 施設市区町村               | 例)渋谷区広尾                                                                                                    |
| 施設住所(番地以降)           | 例)5丁目6番6号 広尾プラザ5F<br>※郵便物が届くように記載してください                                                                                                    |
| 施設電話番号               | <ul> <li>例) 0334475826 ※入力された電話番号がログインIDとなりま<br/>*/ハイフンなし半角数字で入力してください お間違いのないよう、十分ご注意ください。</li> </ul>                                                           |
| 施設FAX番号              | 例)0334475827<br>※ハイフンなし半角数字で入力してください                                                                                                    |
| 施設メールアドレス            | <ul> <li>例) sample@poppins-education.jp</li> <li>※入力されたメールアドレス宛に、</li> <li>確認のためもう一度入力してください。</li> <li>全てのお知らせなどが送信されます。</li> <li>お間違いのないよう、十分ご注意ください</li> </ul> |
|                      |                                                                                                    |
|                      | > 戻る 確認                                                                                                    |
|                      |                                                                                                    |
|                      | 3                                                                                                    |

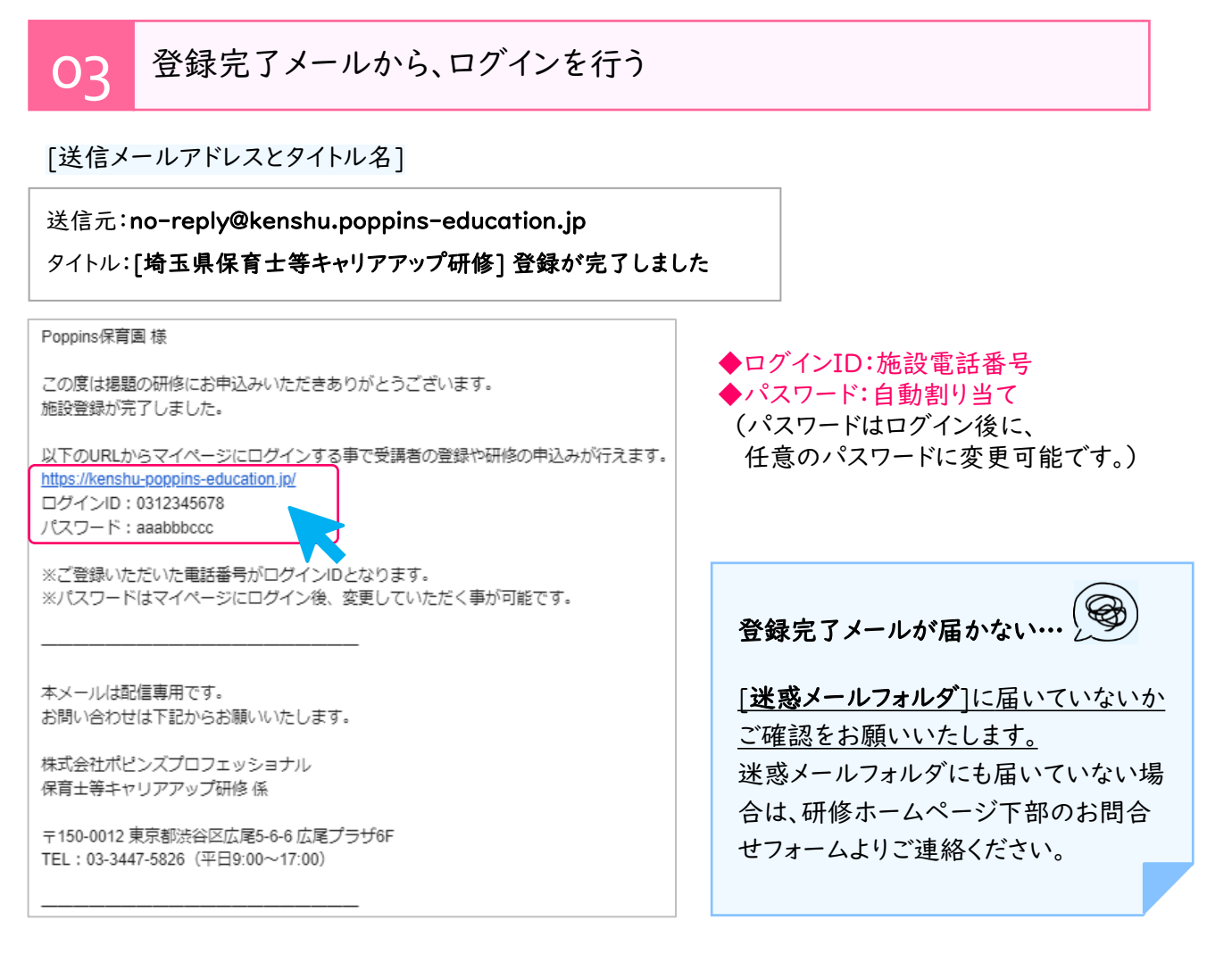

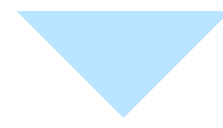

○ム ログインIDとパスワードを入力し、施設マイページにログインをする

| 申込管理ページ(マイ                   | 「ページ)ログイン                                             |                                  |
|------------------------------|-------------------------------------------------------|----------------------------------|
| 令和6年度のオンライン研<br>新着情報はホームページに | 修受講のホームページは <u>こちら</u><br>掲載しております。<br>ログインID poppins | このページを<br>ブックマークしておくと<br>便利です♪   |
|                              | ☆こ登録いただいた地話着号がロクインIDとなります。<br>パスワード                   | 2                                |
|                              | <b>ロクイン</b><br>※パスワードをお忘れの方は <u>こち</u>                | ログインができれば、施設マイページの<br>新規登録は完了です! |

## 2. 研修の申込み

## 研修の申込みの操作マニュアルは下記よりご参照ください。

|               |                          | ホーム | 受講者の登録・編集 | 研修申込み | パスワード変更 | 操作マニュアル | ログアウト |
|---------------|--------------------------|-----|-----------|-------|---------|---------|-------|
| お知らせ          |                          |     |           |       |         |         |       |
| ★施設マイページの操作マニ | ュアル(申込方法)はこちら★           |     |           |       |         |         |       |
| 施設情報          | K                        |     |           |       |         |         |       |
| 設置主体          | 法人                       |     |           |       |         |         |       |
| 施設名           | ポピンズ保育園                  |     |           |       |         |         |       |
| 施設区分          | 01 認可保育所                 |     |           |       |         |         |       |
| 郵便番号          | 1500012                  |     |           |       |         |         |       |
| 住所            | 東京都 渋谷区広尾 5-6-6          |     |           |       |         |         |       |
| 電話番号          | 0334475826               |     |           |       |         |         |       |
| FAX番号         |                          |     |           |       |         |         |       |
| メールアドレス       | cu_poppins@poppins.co.jp |     |           |       |         |         |       |